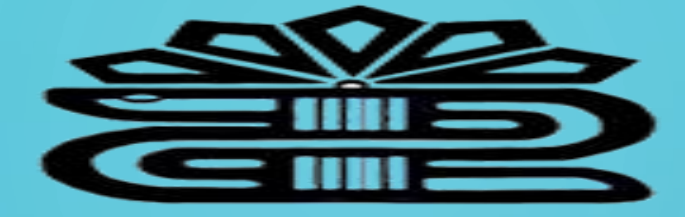

دانشگاه علوم پزشکی و خدمات بهداشتی درمانی لرستان

راهنمای استفاده از سامانه مدیریت انتشارات دانشگاه

تهیه کننده: فریده بردی نشین

کارشناس ارشد مدیریت اطلاعات ۱۳۹۷ سامانه مدیریت انتشارات دانشگاه و کتب علوم پزشکی کشور (مداد) در سال ۱۳۹۵ با هدف نمایش و دسترسی سریع به اطلاعات به روز کتابهای منتشر شده توسط دانشگاههای علوم پزشکی کشور توسط مرکز توسعه و هماهنگی اطلاعات و انتشارات علمی معاونت تحقیقات و فناوری وزارت بهداشت طراحی، پیاده سازی و اجرا شده است.

این سامانه در برگیرنده اطلاعات بیش از 6000عنوان کتاب منتشر شده دانشگاه های علوم پزشکی کشور اعم از کتاب فارسی، لاتین ، چاپی و الکترونیکی که به صورت تالیف یا ترجمه می باشد.

سامانه مدادشامل امکانات زیر می باشد: ارائه اطلاعات اصلى و به روز كتاب هاى تاليف و ترجمه دانشگاه هاى علوم يزشكي امكان جستجوى ساده و پيشرفته كتاب بر اساس عنوان، نويسنده، سال نشر، ناشر، شابک، ویرایش و نوع کتاب استعلام آنلاین کتابهای در دست تالیف و ترجمه دانشگاه ها دسترسی به پنل مدیریت سیستم ویژه اداره انتشارات دانشگاه

روش استفاده از سامانه مداد

از دو طریق می توان از سامانه استفاده کرد:

1- از طريق لينک مستقيم http://books.research.ac.ir

2- از طريق كتابخانه ديجيتال

digilib.lums.ac.ir

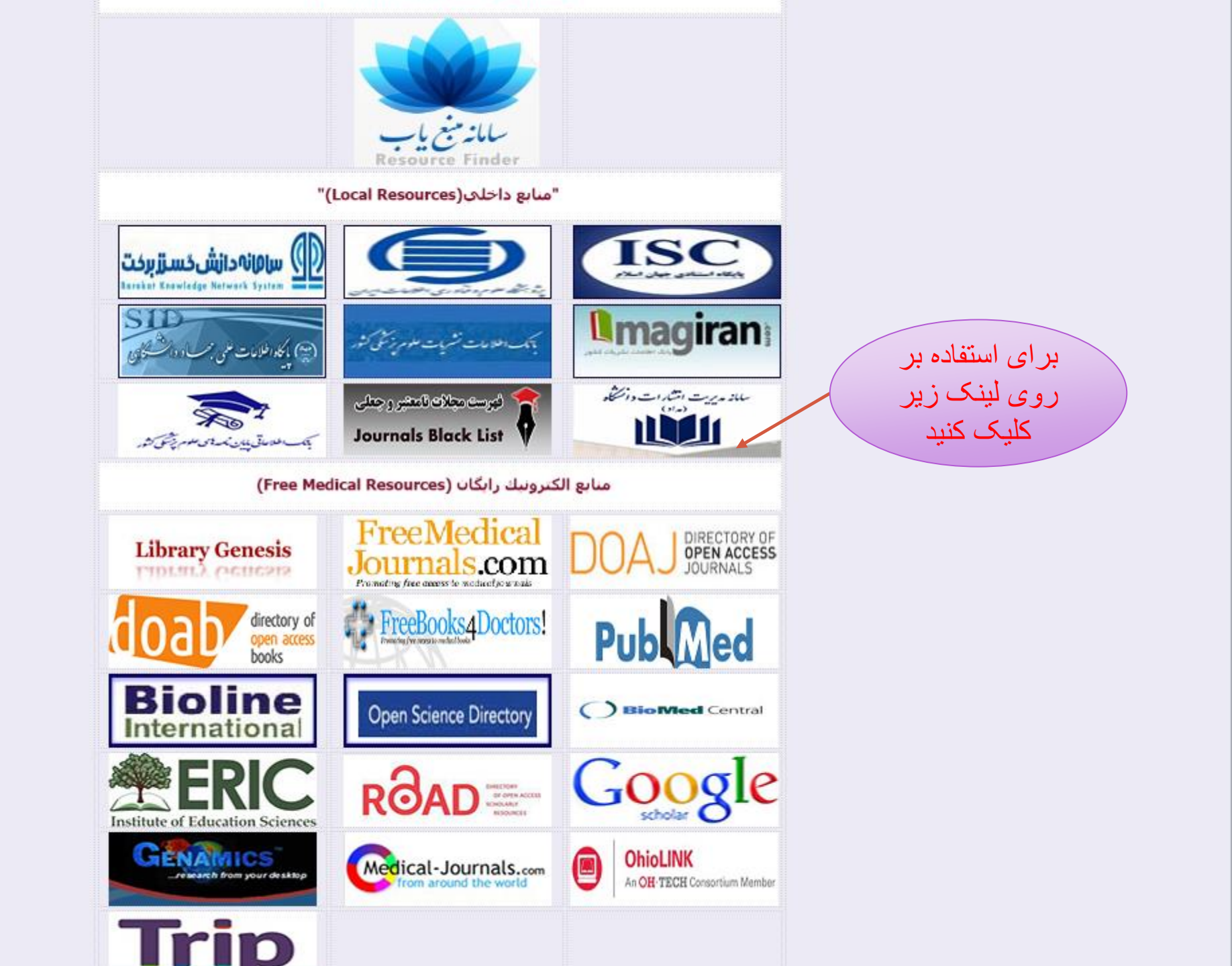

| ت علمی     | ن تحقیقات و فناوری<br>نکی اطلاعات و انتثار ار | معاونت<br>مرکز توسعہ و ہا <sup>ھ</sup> |                                                                            | سامانه مدیریت انتشارات د انسکاه<br>(مداد)                                                                                                   |                       | ل))<br>د مان و آموزش پزشکی | ))<br>وزارت بهداشت |
|------------|-----------------------------------------------|----------------------------------------|----------------------------------------------------------------------------|----------------------------------------------------------------------------------------------------|-----------------------|----------------------------|--------------------|
| لەلبر      | تماس                                          | درباره ما                              | خريد كتاب                                                                  |                                                                                                    | راهتما                | کتب دانشگاهها              | فہر ست موضوعی      |
| ooks.res   | search.ac.ir                                  | آخر که در<br>را به<br>سورت اسلاید<br>د | صفحه اصلی ۱۰ کتاب<br>سامانه ثبت شده<br>بب ورود اطلاعات به م<br>نمایش می ده | دانشگاه علوم بز شکی ارستان<br>تر ی<br>آ <b>ذانتومی شگم</b><br>رای دانشجویان پز شکی و رز یا<br>احمد تمجیدی پور<br>ادمد تمجیدی لرستان<br>۱۳۹۶ | حاوی نکات بالینی ب    | <image/>                   |                    |
|            |                                               |                                        | Q                                                                          | .آور، ناشر، سال، دانشگاه و قالب                                                                                                    | جستجو با عناوین، پدید |                            |                    |
| سال انتشار | دانشگاه⁄<br>سازمان≑                           |                                        | پديدآور                                                                    |                                                                                                    | عدوان\$               | ام لغو رديف                | انجا               |
| 1149.1     | لرستان                                        | خش ر <mark>ضان</mark> ژادی             | روری، سیاوش بیر انوند، جہانب                                               | محمد مسعود سر                                                                                                    | ئىي مصور              | ۱ بيبوش                    |                    |

مرمري پر رو**ش هاي پر روش اي دانشجوران . پر** سراوش پر دانوند شينام ورديق وعروف وجود وسعود سروري کرانوش از داردان جراندخش ونانژادي

تان ا

(121)

|      |        | ))<br>مان و آموزش پزشمی                 | ()<br>وزارت بهداشت در |
|------|--------|-----------------------------------------|-----------------------|
|      | راهنما | کتب دانشگاهها                           | فہرست موضوعی          |
| 1000 |        | 7////////////////////////////////////// |                       |

| ت و قناوری<br>مات و انتشارات علمی | معاونت تحقیقار<br>مرکز توسعه و ہاهنگی اطلاء |           | سامانه مدیریت استارات دانسکاه<br>(مداد) |
|-----------------------------------|---------------------------------------------|-----------|-----------------------------------------|
| تماس با ما                        | درباره ما                                   | خريد كتاب |                                         |
|                                   |                                             |           |                                         |

#### لطفا موضوع مورد نظر خود را برگزیده و یا با استفاده از فیلد جستجو دسته بندی خود را انتخاب کنید.

سپس بر روی دکمه مشاهده کلیک نمایید.

#### جستجو...

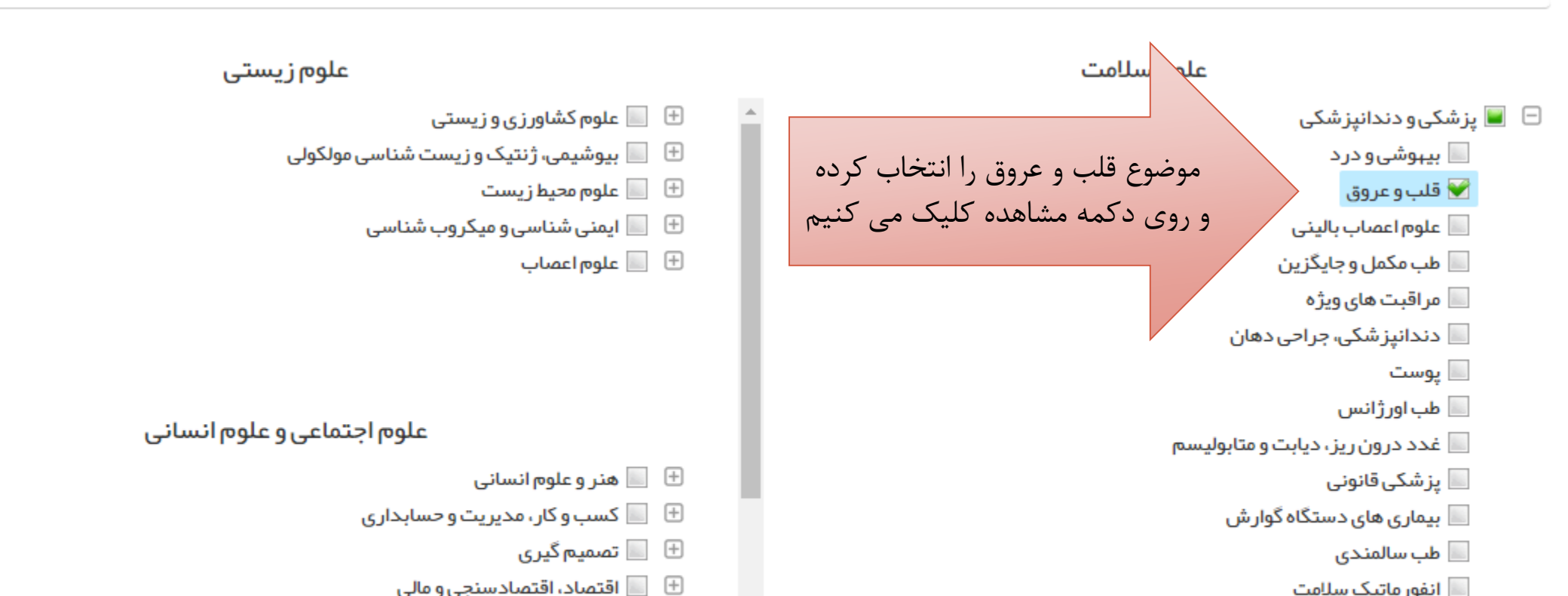

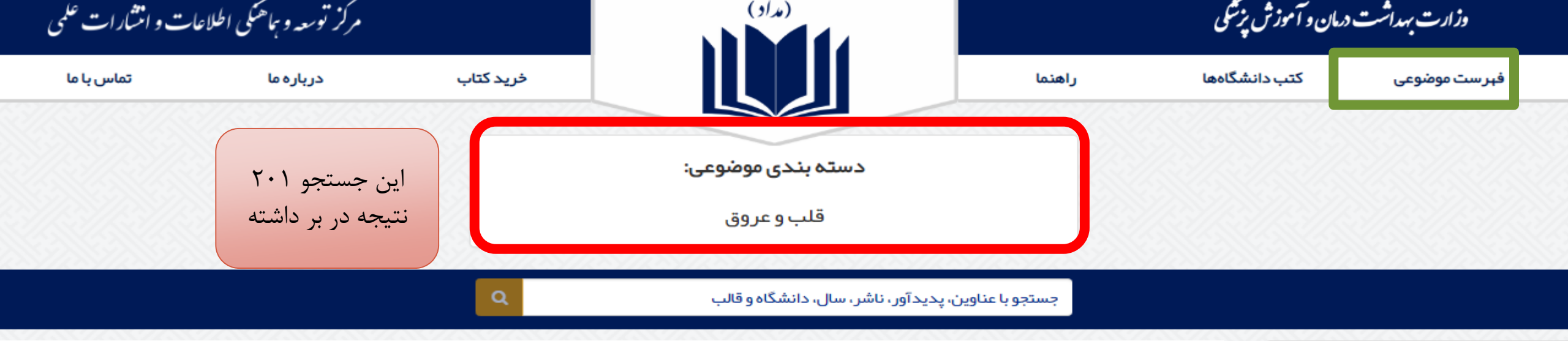

| سال انتش | دانشگاه∕<br>سازمان¢ | پديدآور                                                             | رديف عنوان≑                                                     | نجام لغو     |          |
|----------|---------------------|---------------------------------------------------------------------|-----------------------------------------------------------------|--------------|----------|
| אפייוו   | شہید بہشتی          | بہرام عابدی، مرضیہ ابراھیمی منفرد، حمید سوری                        | ۱ پیشگیری و درمان بیماریهای قلبی و عروقی با ورزش                |              |          |
| עפייוו   | شہید بہشتی          | بہرام عابدی، مرضیہ ابراھیمی منفرد، حمید سوری                        | ۲ پیشگیری و درمان بیماری های قلبی و عروقی با ورزش               | (PA)<br>(PV) |          |
| ۱۳۹۷     | هرمزگان             | حسين منتظرقائم                                                      | ۳ جراحی قلب باز                                                 | (11)         |          |
| אפייו    | مشہد                | سید هاشم دانش ثانی، لیلا بیگدلو، محمد وجدانپر ست، سید علی دانش ثانی | ۴ نقش رادیوگرافی قفسه سینه در تشخیص بیماری های قلب وعروق        | > (A)        | ور اهواز |
| ۱۳۹۷     | مشہد                | محمد حسن نظافتی، پویا نظافتی                                        | ۵ بیماری های عروق کرونر                                         |              |          |
| ۱۳۹۷     | تبريز               | حسن سليمانپور ، صمد شمس وحدتی                                       | ۶ راهنمای کاربر دی داروهای احیای قلبی ریوی و مراقبت های ویژه    | (۲-1)        |          |
| ነሥዓ۶     | تبريز               | على احمد على پور                                                    | ۷ کاربرد حیوانات آزمایشگاهی در علوم شناختی، رفتاری و روانپز شکی |              |          |
| ነሥዓ۶     | گراش                | علير ضا دانشور                                                      | ۸ ورزش و سلامت قلب و عروق                                       | (5)          |          |
| ነሥዓ۶     | نيشابور             | سمانه طبائی، عاطفه احمدی نیا، معصومه سعادتی، آسیه بتوئی             | ۹ تفسیر بالینی الکتروکار دیوگرافی                               | (19)         |          |
|          |                     |                                                                     |                                                                 | (1)*)        |          |

| ت موضوعی | فہرست |
|----------|-------|
|----------|-------|

دانشگاه علوم پز شکی آبادان

۶ کتاب

دانشکده علوم پز شکی اسفر این

اكتاب

١٦٠ كتاب

راهنما

خريد كتاب

دربارهما

تماس با ما

شما می توانید با کلیک بر روی نام هر دانشگاه، کتابهای آن دانشگاه را مشاهده نمایید.

کتب دانشگاهها

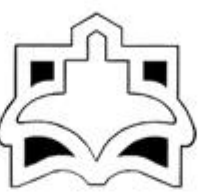

دانشگاه علوم پز شکی ار اك

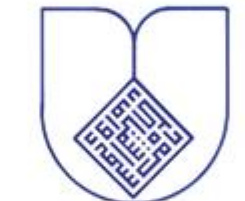

دانشگاه علوم پز شکی اصفہان

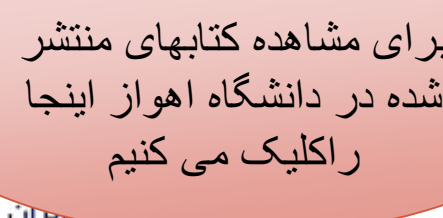

۴۷۴ کتاب

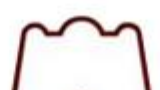

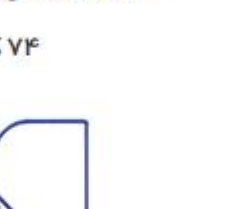

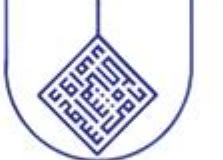

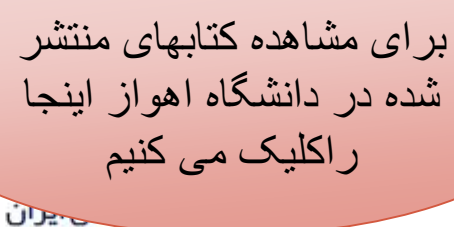

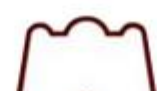

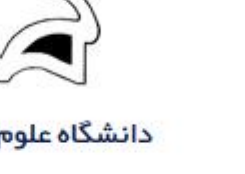

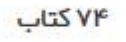

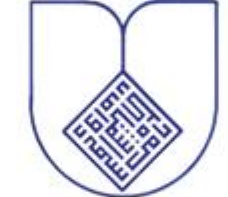

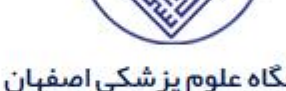

۸۰۷ کتاب

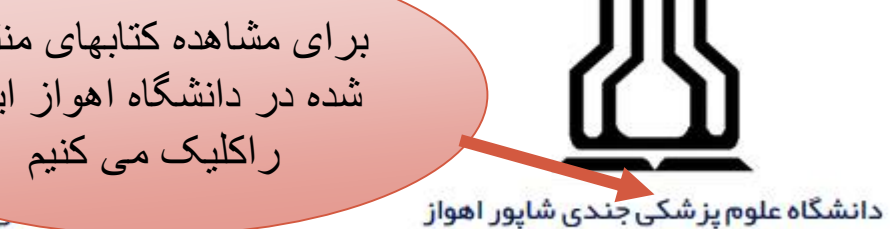

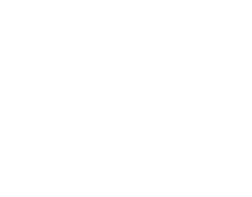

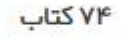

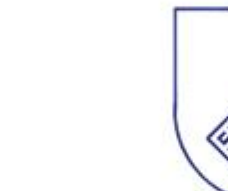

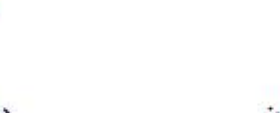

دانشگاه علوم پز شکی البرز ۱۸ کتاب

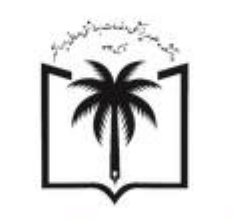

دانشگاه علوم پز شکی ار دبیل

۲۹ کتاب

دانشكده علوم يز شكى اير انشہر

۸ کتاب

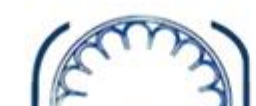

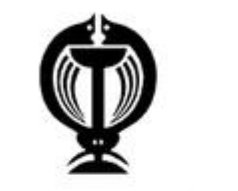

دانشگاه علوم پز شکی ارومیه

۱۱۸ کتاب

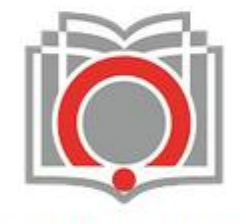

موسسه عالى طب انتقال خون

۶۸ کتاب

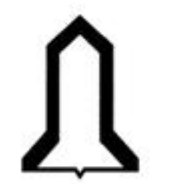

دانشگاه علوم پز شکی ایلام

ا۶ کتاب

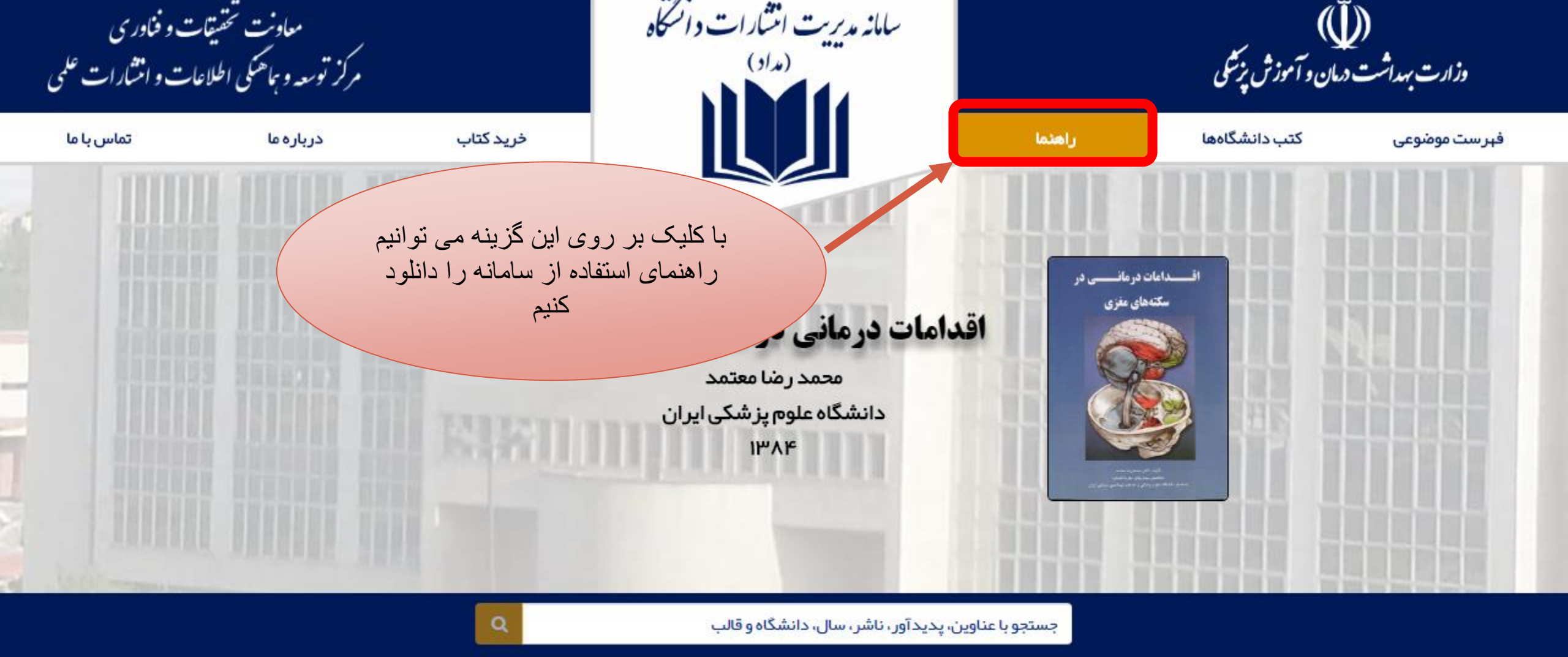

|            | انجام          | رديف عنوان¢                                                  | پديدآور        | دانشگاه∕<br>ساژمان≎ | سال انتشار<br>م |
|------------|----------------|--------------------------------------------------------------|----------------|---------------------|-----------------|
|            |                | ۱ تدابیر ریاضت از دیدگاه اسل <mark>ام و طب</mark> سنتی ایران | فرشته قراط     | سبزوار              | IMAA            |
| بېشتى<br>ن | (V*A)<br>(V*A) | ۲ لیشمانیوز احشایی در استان اردبیل                           | اسلام مرادی    | اردبيل              | ואטאו           |
|            | (۴۶۹)          | ۲۰۰۰ شکست سرطان با نیروی ذهن                                 | عليرضا ميرزايي | ايران               | עפייו           |

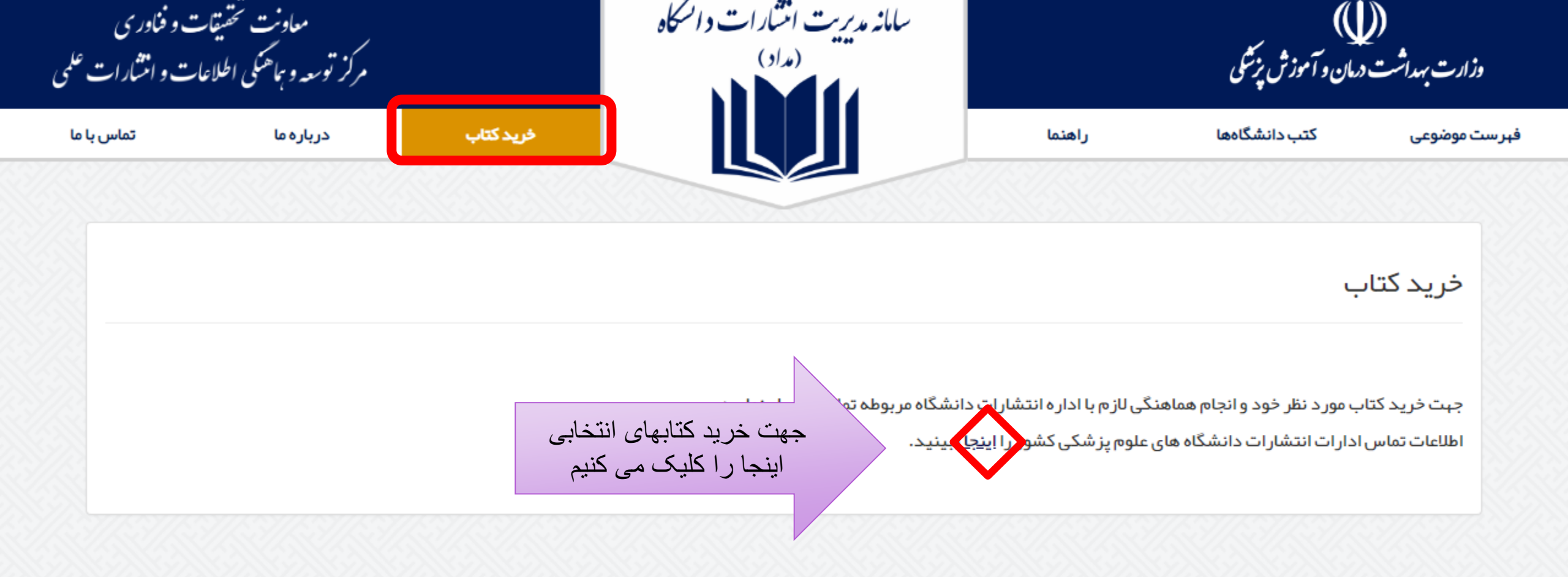

تماس با ما

تہران، شہرک قدس، بلوار فرحزادی، بلوار ایوانک،

ساختمان مرکزی وزارت بهداشت، درمان و آموزش

پزشکی، بلوک A، طبقه ۱۳، مرکز توسعه و هماهنگی

•PI - AIF@@PPP

books@behdasht.gov.ir

اطلاعات و انتشار ات علمی

#### ار سال باز خور د

در مىورت تمايل مى توانيد نظرات، پيشنبادات و انتقادات خود را از طريق تكميل فرم زير براى ما ارسال نماييد.

#### فرم باز خور د

تلفن طراحــواجرا ♦ ...شگامان.دادم..دان تشارم ایمیاب

#### آمار تارنما

| •                | اربران آنلاین    |
|------------------|------------------|
| ٧٨               | از دید امروز     |
| '97/-8/19        | فرين بەروزر سانى |
| A1A <del>5</del> | زدید این ماه     |
| 21WFF            | زدید کل          |
| 9.VW             | مداد کتاب ما     |

#### توجه

کلیــه حقوق این وب سایت و مطالب آن متعلق به گروه علم سنجی و انتشارات مرکز توسـعـه و همـاهنگی اطلاعـات و انتشـارات عـلمی معاونت تحقیقـات و فنـاوری وزارت بهداشت، درمان و آموزش پزشکـی بـوده و هر گـونـه استفـاده از مطالب آن با ذکـر منـع بلامـانع است

Deputy of Rese وز ارت بهداشت درمان و آموزش پزشکی **مر کز توسعه و هماهنگی اطلاعات و انتشار ات علمی** گروه علم سنجی و انتشار LOOV مشخصات دانشگاه های علوم پزشكى كشورجهت خريد کتابهای مورد نظر

مفحه نخست 🛛 درباره ما 🚽 مراكز علمسنجی 🔤 ادارات انتشارات 🗧 گزارش ها 🗸 🚽 سامانه ها 🧹 راهنماها 🗧 کارگاه ها 🗸 🗧 همایش ها 🗸 تماس با ما

| شماره تماس       | پست الکترونیک اداره انتشارات | وب سایت اداره انتشارات                        | دانشگاه/سازمان                 | رديف |
|------------------|------------------------------|-----------------------------------------------|--------------------------------|------|
| • 18-261 12248   |                              |                                               | دانشگاه علوم پزشکی اراک        | ١    |
| · FD- TTDTT · N9 |                              |                                               | دانشگاہ علوم پزشکی اردبیل      | ۲    |
| • FF- TTTT • 1   |                              |                                               | دانشگاه علوم پزشکی ارومیه      | ٣    |
| • ٣١- ٣٧٩٢٣• ۶٨  |                              | اداره انتشارات دانشگاه علوم پزشکی اصفهان      | دانشگاه علوم پزشکی اصفهان      | ۴    |
| • 48-84004980    |                              |                                               | دانشگاه علوم پزشکی البرز       | ۵    |
| · ۶۱-۳۳۳۸۸۲۴     |                              |                                               | دانشگاه علوم پزشکی اهواز       | ۶    |
| • 41-284.96.6    |                              | اداره انتشارات دانشگاه علوم پزشکی ایران       | دانشگاه علوم پزشکی ایران       | ٧    |
| • 14-2222.09     |                              |                                               | دانشگاه علوم پزشکی ایلام       | ٨    |
| •11-88198108     | entesharat@mubabol.ac.ir     |                                               | دانشگاه علوم پزشکی بابل        | ٩    |
| • ٣۴- ۴۴۲ 1918•  |                              |                                               | دانشگاه علوم پزشکی بم          | ۱.   |
| • ٧٧-٣٣۴۵• • ۶٩  |                              | اداره انتشارات دانشگاه علوم پزشکی بوشهر       | دانشگاه علوم پزشکی بوشهر       | 11   |
| • ۲۱-۲۲۱۸•• ۸۱   | publisher@uswr.ac.ir         | اداره انتشارات دانشگاه علوم بهزیستی وتوانبخشی | دانشگاه علوم بهزیستی وتوانبخشی | ١٢   |

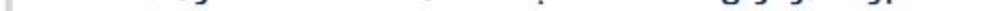

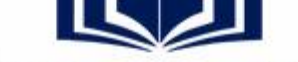

#### دانشگاه علوم پز شکی جندی شاپور اهواز

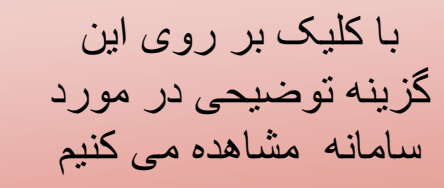

Q

. .

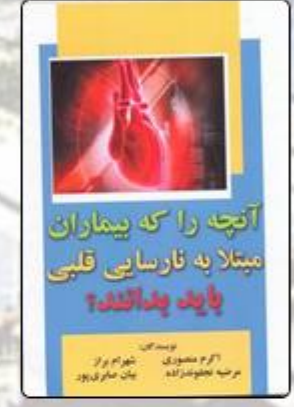

## آنچه را که بیماران مبتلا به نارسایی قلبی باید بد

اکرم منصوری، شہرام براز ، مرضیہ نجفوندزادہ، بیان صابری پور دانشگاہ علوم پز شکی جندی شاپور اھواز

1290

جستجو با عناوین، پدید آور ، ناشر ، سال، دانشگاه و قالب

| • | سال انتشار | دانشگاه∕<br>سازمان\$ | پديدآور                                                                        | عتوان≑                                                                       | رديف |   | انجام لغو |                           |
|---|------------|----------------------|--------------------------------------------------------------------------------|------------------------------------------------------------------------------|------|---|-----------|---------------------------|
|   | ነሥዓ۶       | اهواز                | مجيد سلطاني                                                                    | اختلالات حركتي گفتار                                                         | 1    |   |           |                           |
|   | ነሥዓ۶       | اهواز                | بتول پرورش، سارا آدرویشی، معصومه آلبوغبیش                                      | اصول و فنون هوشبری                                                           | P    |   | (150)     | شاپور ا <mark>هواز</mark> |
|   | ۱۳۹۶       | اهواز                | محمدعلی زمانی، فرزانه قنادی نژاد، غلامرضا حیدری                                | بر نامه ریزی ر <mark>اهبر دی منابع انسانی بر ای کتابخانه های دانشگاهی</mark> | ٣    |   |           |                           |
|   | ነሥዓ۶       | اهواز                | دکتر قاسم ساکی، دکتر علیر ضا تیموری، عباس حیدری مقدم، ز هرا <mark>ج</mark> وزی | نورو <mark>آناتومی</mark> اعصاب مغزی پایه و بالینی                           | ۴    | > | (1.)      | اى زنان                   |
|   |            |                      |                                                                                |                                                                              |      |   | (II)      |                           |

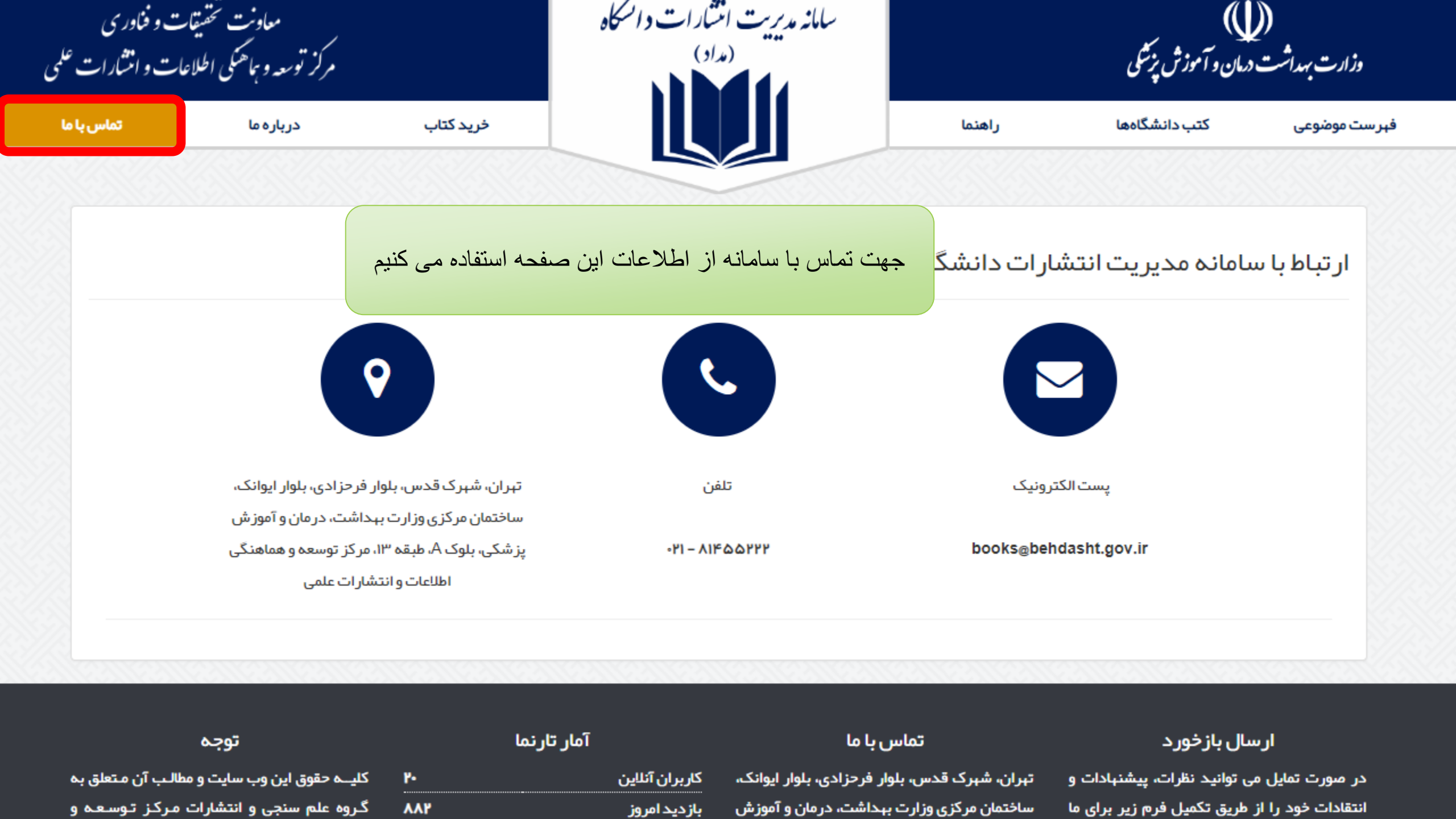

### سامانه مدیریت انتشارات دانشگاه

فريده بردى نشين

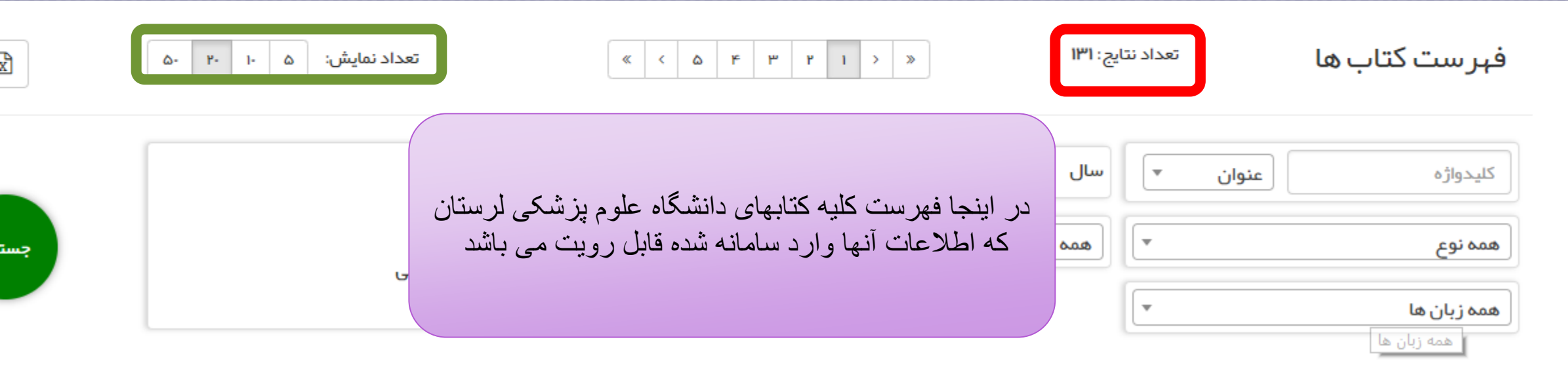

| نوع کتاب \$ | زبان  | سال انتشار ¢ | پديدآور                   | عنوان¢                                                                          | زمان ثبت \$                            | شناسه    | رديف |
|-------------|-------|--------------|---------------------------|---------------------------------------------------------------------------------|----------------------------------------|----------|------|
| تاليف       | فارسى | ווייפ        | آقای احمد تمجیدی پور      | آناتومی شکم<br><i>حاوی نکات بالینی برای دانشجویان پز شکی و رزیدنت های جراحی</i> | ۱۲ آبان ۱۳۹۷ ساعت ۱۰:۰۹:۵۹             | 1009192  | 1    |
| تاليف       | فارسى | ۱۳۹۶         | خانم کبری ر شیدی          | اخلاق حرفه ای در پرستاری                                                        | ۲۹ مبر ۱۳۹۷ ساعت ۸:۳۹:۲۱               | 1005127  | ۲    |
| تاليف       | فارسى | ۱۳۹۷         | آقای محمد مسعود سروری     | بيہوشی مصور                                                                     | ۱۵ مبر ۱۳۹۷ ساعت ۸:۲۹:۳۸               | 10090919 | ٣    |
| تاليف       | فارسى | ۱۳۹۷         | آقای دکتر سیاوش بیر انوند | مروری بر روش های بیہوشی برای دانشجویان هوشبری                                   | ۱۵ مبر ۱۳۹۷ ساعت ۱۸:۲۲:۴۱              | ነ።۶۰۶۳   | ۴    |
| تاليف       | فارسى | ۱۳۹۷         | آقای دکتر سیاوش بیر انوند | مبانی پایه بیہوشی به شیوہ ی جدولی                                               | ۱۴ مبر ۱۳۹۷ ساعت ۱۳:۰ <sup>۳</sup> :۴۷ | 1009094  | ۵    |
| تاليف       | فارسى | ۱۳۹۷         | آقای شاهرخ باقری          | تہیہ محلول ھا و بافر ھا                                                         | ۱۰ شهریور ۱۳۹۷ ساعت ۱۲:۴۸:۴۹           | I∾©VY    | ۶    |
| تاليف       | فارسى | ۱۳۹۷         | خانم بنفشه يلمه ها        | اثرات ضد سرطانی گیاهان دارویی                                                   | ۱۰ شهریور ۱۳۹۷ ساعت ۱۰:۳۵:۵۴           | ۱۰۰۵۸۷۲  | v    |

## سامانه مدیریت انتشارات دانشگاه

فريده بردى نشين

è.

| $\sim$                         |                                  |
|--------------------------------|----------------------------------|
| نوع کتاب <b>الیف ترجم</b>      | گردآوری                          |
| ورود مشخصات كتاب               |                                  |
| عنوان کتاب: •                  | عنوان اصلی (الزامی)              |
|                                | ادامه عنوان (عنوان فرعی)         |
| پدیدآور حقیقی: <b>*</b><br>(1) | خانم دکتر ▼ نام خانوادگی GD      |
|                                |                                  |
| موضوع: •                       | جستجو                            |
|                                | 🛨 📃 علوم سلامت                   |
|                                | \pm 📃 علوم زیستی                 |
|                                | \pm 📃 علوم اجتماعی و علوم انسانی |

# سامانه مدیریت انتشار ات دانشگاه <sub>فریده بردی نشین</sub>

|                                                 | استعلام تاليف و ترجمه                                           |
|-------------------------------------------------|-----------------------------------------------------------------|
| در این صفحه نتایج استه                          |                                                                 |
| دهد و با کلیک بر روی<br>کتابهایی که درخواست تال | ▼ نوع کتاب 👞 👞 مفحہ: حالہ ۲ ۲ ۲ – ۲ ۲ ۲ – ۲ ۲ ۲ – ۲ ۲ ۲ ۲ ۲ ۲ ۲ |
|                                                 |                                                                 |

**+** استعلام جدید

| در این صفحه نتایج استعلام کتابها را نشان می    |
|------------------------------------------------|
| دهد و با کلیک بر روی استعلام جدید می توان      |
| تابهایی که در خواست تالیف و ترجمه داده اند ر ا |
| استعلام بگیر ہم                                |
|                                                |

|          | نوع كتاب | عنوان پیشنہادی \$                                                               | زمان استعلام 🗢            | شناسه استعلام                       | رديف |
|----------|----------|---------------------------------------------------------------------------------|---------------------------|-------------------------------------|------|
| אָ       | ترجمه    | نمونه بر داری و آنالیز میکروار گانیسم ها در محیط های داخلی                      | ۱۹ آبان ۱۳۹۷ ساعت ۹:۵۸:۳۳ | <mark>ነ</mark> ۶ዓ‱ዮዮ                | 1    |
|          | تاليف    | هشت گام تا از دواج                                                              | ۶ آبان ۱۳۹۷ ساعت ۹:۵۸:۴۸  | <mark>ነ</mark> ۶۹ <sub>°°°</sub> ۴ሥ | ٢    |
| ~        | تاليف    | ۱ آبان ۱۳۹۷ ساعت ۵۰:۹۱۶۰۰ کالبد شناسی تخصصی لگن و پرینهی انسان حاوی نکات بالینی |                           | <mark>ነ</mark> ۶ዓ‱ዮሃ                | ٣    |
| 🛕 قا     | تاليف    | خلاصه مباحث فاندامنتال پر ستاری کویزر و ار ب                                    | ۱۴ مهر ۱۳۹۷ ساعت ۱۱:۳۸:۵۰ | <b>۱۶۹۰۰۰۴</b> ۰                    | ۴    |
| ~        | تاليف    | خلاصه مباحث فاندامنتال پر ستاری کویزر و ار ب                                    | ۱۷ مهر ۱۳۹۷ ساعت ۱۳:۵۴:۰۹ | <b> ۶۹</b> ••• <b>)</b> ۴           | ۵    |
| ~        | ترجمه    | مبانی پر ستاری                                                                  | ۱۴ مہر ۱۳۹۷ ساعت ۸:۵۹:۳۸∘ | <mark>ነ</mark> ۶ዓ <sub>የየ</sub> ት   | ۶    |
| ~        | تاليف    | ایمونولوژی برای همه                                                             | ۱۱ مهر ۱۳۹۷ ساعت ۱۲:۴۴:۳۵ | ۱۶۹۰۰۰۳۸                            | ۷    |
| <u>A</u> | تاليف    | آناتومی دستگاه ادر اری و تناسلی «همر اه با نکات بالینی »                        | ۸ مېر ۱۳۹۷ ساعت ۱۰:۳۲:۵۵  | ١۶٩٠٠٠٣٧                            | ٨    |
|          |          |                                                                                 |                           |                                     |      |

## سامانه مدیریت انتشار ات دانشگاه

فريده بردى نشين

| ß              | ,<br>,<br>,          | برو می تواند<br>ایل اکسل، پے<br>گیریم | ده ازگزینه های رو<br>حه ی مورد نظر فا<br>دی اف ویا پرینت ب | با استفا<br>از صف          |                       |                    |                  |                  | اہ                     | مملکرد دانشگ        |
|----------------|----------------------|---------------------------------------|------------------------------------------------------------|----------------------------|-----------------------|--------------------|------------------|------------------|------------------------|---------------------|
| کتابھا<br>چاپی | کتابهای<br>غیر فارسی | کتابهای<br>فارسی                      | کتابهای<br>دارای متن معرفی                                 | کتابهای<br>دارای تصویر جلد | کتابهای<br>دارای شابک | کتابهای<br>کردآوری | کتابهای<br>ترجمه | کتابهای<br>تالیف | تعداد کتاب<br>وارد شده | دانشگاه             |
| וייו           | X• •                 | ۲ <u>۱</u> ۰۰ ۱۳۱                     | ۲ <b>۱</b> ۳۱ (۱۳                                          | ۲ <b>۱</b> ۰۰ ۱۳۱          | ×۹۹ ۱۳۰               | 2 <b>2 Y</b>       | ×۱۱۴ ۱۸          | z۸۵ ۱۱۱          | וייו                   | علوم پز شکی لر ستان |

در این صفحه با توجه به تعداد کتاب ها عملکرد دانشگاه را مشاهده می کنیم

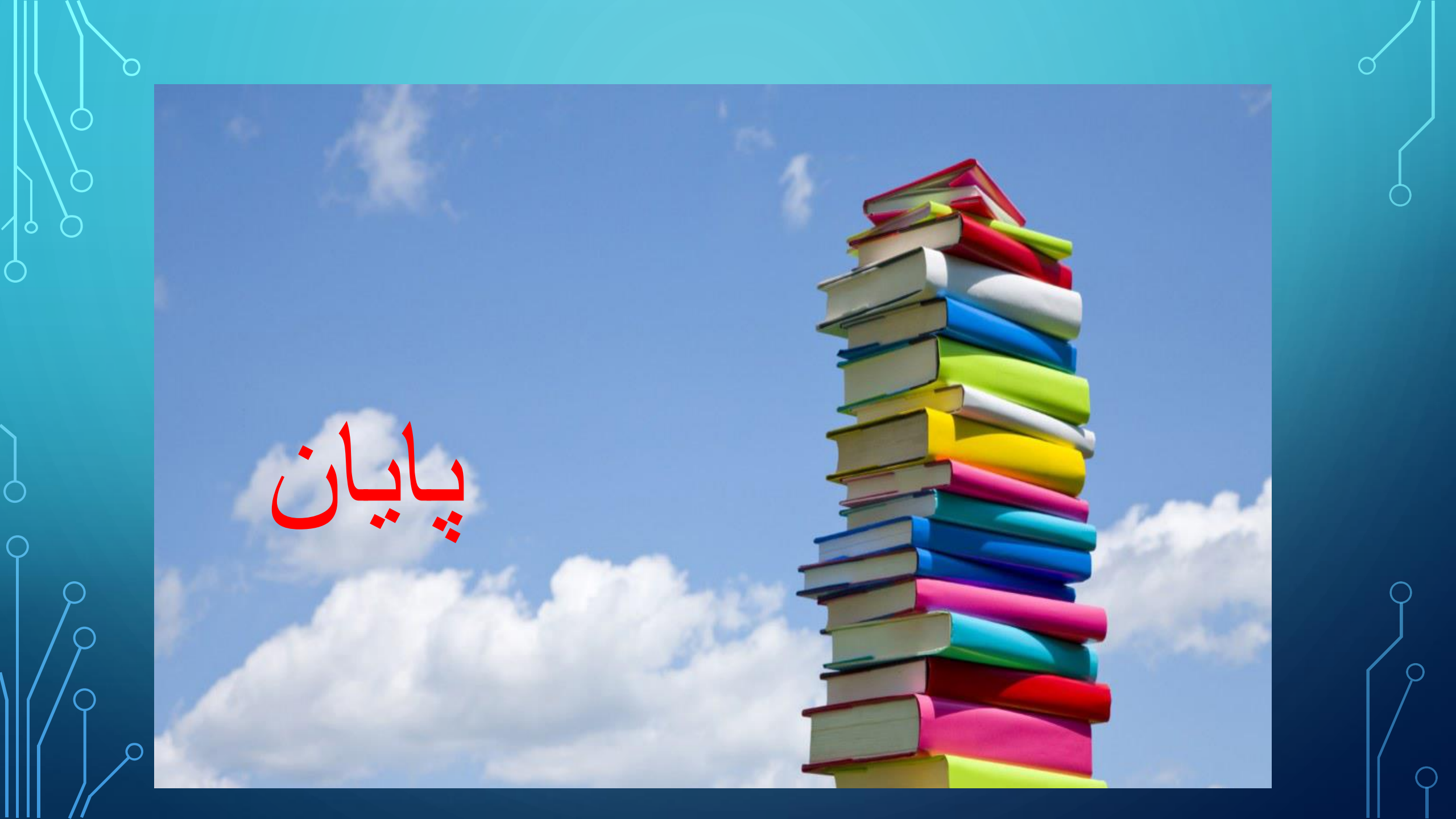